## 学生学业成绩单打印(学生端)

1、进入教务系统后(网址 http://jwxt.hznu.edu.cn),点击"信息查询—学生成绩总表打印"

|                    |                |                         |          |               |    |    |    |       | 2.点  | 詰打印 ← |
|--------------------|----------------|-------------------------|----------|---------------|----|----|----|-------|------|-------|
| 因不同浏览器对pdf支持<br>学院 | 不一样,请在预览<br>年级 | 后,下载到本地再打印<br><b>专业</b> | D学生成绩总表! | 学号            | 姓名 | 性别 | 民族 | 是否已毕业 | 是否在校 | 毕业年   |
| 沈钧儒法学院 2           | 2017           | 知识产权                    | 知产171    | 2017211909048 | 王倩 | 女  | 汉族 | 否     | 是    |       |

2、选择打印格式。

| *成绩单格式         | 中文学业成绩单       | *      |
|----------------|---------------|--------|
|                | 中文学业成绩单       |        |
| 打印设置项 (注:1     | 英文学业成绩单       | :記表! ) |
| 一体注转化和技体学会     | •             |        |
| ⑦ 抗口管1\和1x7F子力 | 1.选择成绩单中英文格式。 |        |

- 3、新版成绩单可扫二维码验证真伪。
- 4、副修成绩单打印操作类似主修。